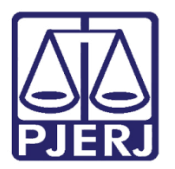

PODER JUDICIÁRIO ESTADO DO RIO DE JANEIRO Diretoria Geral de Tecnologia da Informação Departamento de Suporte e Atendimento

Dica de Sistema

# Relatório de Tempo Médio de Tramitação

Sistema SEI - Processo Administrativo Eletrônico.

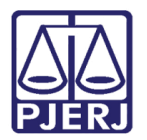

### SUMÁRIO

| 1. | Introdução           | . 3 |
|----|----------------------|-----|
| 2. | Gerar Relatório      | . 3 |
| 3. | Gerando Relatório    | . 4 |
| 4. | Impressão            | . 6 |
| 5. | Exportar             | . 7 |
| 6. | Consulta             | . 8 |
| 7. | Histórico de Versões | . 9 |

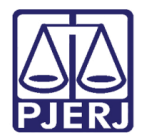

## Relatório de Tempo Médio de Tramitação 1. Introdução

Esta dica de sistema apresenta de forma simples, o passo a passo de como gerar os Novo Relatório de Tempo Médio de Tramitação do Processo, considerando os processos gerados no sistema SEI.

### 2. Gerar Relatório

No **Menu** localizando na lateral esquerda da tela, selecione a opção **Relatórios**, em seguida selecione **Tempo Médio de Tramitação**.

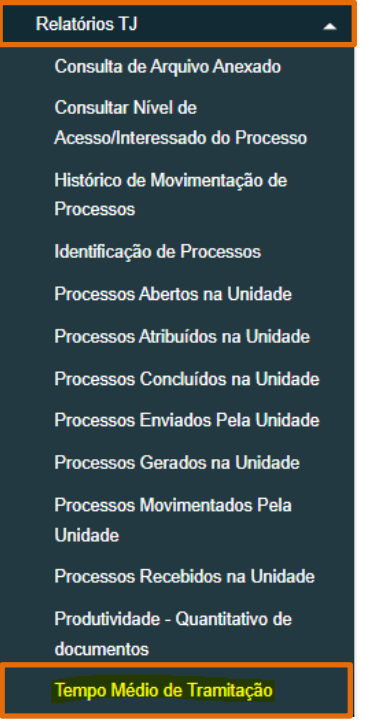

Figura 1 - Tela Menu sistema SEI.

A tela **Tempo Médio de Tramitação** será habilitada, preencha os <u>campos com os filtros</u> disponibilizados, e ao finalizar, clique no botão **Pesquisar**.

| Tempo Médio de Tramitação |             |                                                           |  |  |  |  |  |  |  |  |
|---------------------------|-------------|-----------------------------------------------------------|--|--|--|--|--|--|--|--|
|                           |             | Pesquisar Imprimir Exportar Eecha                         |  |  |  |  |  |  |  |  |
| Data início:              | Data final: | Seleciona a unidade:                                      |  |  |  |  |  |  |  |  |
| 01/01/2023                | 10/01/2023  | DGTEC (DGTEC - DIRETORIA GERAL TECNOL INFORM COMUN DADOS) |  |  |  |  |  |  |  |  |
|                           |             | Incluir subunidades                                       |  |  |  |  |  |  |  |  |

Figura 2 - Tela Processos gerados na unidade.

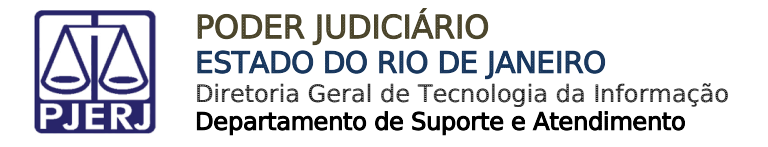

### 3. Gerando Relatório

Preencha os parâmetros para que seja gerado o relatório:

#### • A pesquisa permite o preenchimento da Data Início e Data Final para a pesquisa.

| Tempo Médio  | de Tramitação | Pesquisar Imprimir Exportar Eechar                            |
|--------------|---------------|---------------------------------------------------------------|
| Data início: | Data final:   | Seleciona a unidade:                                          |
| 01/01/2023   | 10/01/2023    | <br>DGTEC (DGTEC - DIRETORIA GERAL TECNOL INFORM COMUN DADOS) |
|              |               | <br>Incluir subunidades                                       |
|              |               |                                                               |

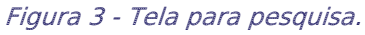

• No campo Seleciona a Unidade, seleciona a opção desejada e abaixo terá habilitado para marcação o checkbox Incluir subunidades, marque se necessário.

| Tempo Médio de Tramitação |                                                           |        |  |  |  |  |  |  |  |  |
|---------------------------|-----------------------------------------------------------|--------|--|--|--|--|--|--|--|--|
|                           | Pesquisar Imprimir                                        | Eechar |  |  |  |  |  |  |  |  |
| Data início: Data final:  | Seleciona a unidade:                                      | 1      |  |  |  |  |  |  |  |  |
| 01/01/2023                | DGTEC (DGTEC - DIRETORIA GERAL TECNOL INFORM COMUN DADOS) |        |  |  |  |  |  |  |  |  |

Figura 4 - Campo Pesquisa.

 Ao marcar o checkbox Incluir subunidades, o resultado do relatório será exibido a listagem da subunidades informando a Ramificação, Unidade, Órgão e Ações.

| <b></b>                      | Ramificação †↓ | Unidade †↓ | Órgão †↓ | Ações   |
|------------------------------|----------------|------------|----------|---------|
| TESTE                        |                | TESTE      | TJERJ    | 0 🖟 🔋   |
| TESTE / DEATE                |                | DEATE      | TJERJ    | 0 🖟 🔋   |
| TESTE / DEATE / DICAD        |                | DICAD      | TJERJ    | 0 🖟 🖬 🔳 |
| TESTE / DEATE / DICAD / SEGO | )P             | SEGOP      | TJERJ    | 0 🖟 🔋   |
| TESTE / DEATE / DISJA        |                | DISJA      | TJERJ    | 0 🖟 🔋   |

Figura 6 - Tela Listagem com Subunidades.

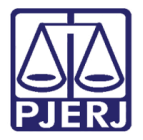

#### PODER JUDICIÁRIO ESTADO DO RIO DE JANEIRO Diretoria Geral de Tecnologia da Informação Departamento de Suporte e Atendimento

• O resultado será listado, disponibilizando a informação dos **Tempos médios de tramitação no período**, conforme os parâmetros preenchidos para pesquisa. Na listagem constará o **Tipo**, **Unidade** e **Tempo Médio** de processos gerados.

|                                                   |             | Tempos médios de tramitação no período: |
|---------------------------------------------------|-------------|-----------------------------------------|
| Тіро                                              | Unidade     | Tempo Médio                             |
| EM BRANCO                                         | CONTRAT     | 9d 17h 1m 36s                           |
| PROJETO (CONTRATACAO DE SERVICOS)                 | CONTRAT     | 9d 17h 1m 36s                           |
| ABONO DE FALTAS (REQUER)                          | DEATE-DICAD | 9d 17h 1m 36s                           |
| ATENDIMENTO DE CONTINGÊNCIAS                      | DEATE-DICAD | 9d 17h 1m 36s                           |
| Processo administrativo público                   | DEATE-DICAD | 9d 17h 1m 36s                           |
| Processo administrativo restrito                  | DEATE-DICAD | 9d 17h 1m 36s                           |
| SOLICITACAO DE ALTERACAO EM SISTEMAS CORPORATIVOS | DEATE-DICAD | 9d 17h 1m 36s                           |

Figura 7 - Tela Tempo médio de tramitação no processo.

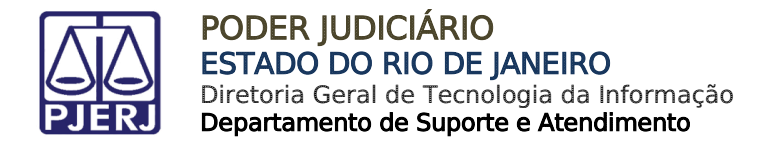

### 4. Impressão

O sistema possibilita a impressão do Relatório, para isso, clique no botão Imprimir.

| Tempo Médio             | de Tran | nitação     |   |                                                        |                     |                       |
|-------------------------|---------|-------------|---|--------------------------------------------------------|---------------------|-----------------------|
|                         |         |             |   | Pesqui:                                                | sar Imprimir Ex     | portar <u>F</u> echar |
| Data início:            |         | Data final: |   | Seleciona a unidade:                                   |                     |                       |
| 01/01/2023              |         | 11/01/2023  | Ē | DGTEC (DGTEC - DIRETORIA GERAL TECNOL INFORM COMUN DAI | DOS)                | *                     |
|                         |         |             |   | Incluir subunidades                                    |                     |                       |
|                         |         |             |   |                                                        |                     |                       |
|                         |         |             |   | Te                                                     | mpos médios de tram | iitação no período:   |
|                         |         | Tipo        |   | Unidade                                                | Tempo Médio         |                       |
| Processo administrativo | público |             |   | DGTEC                                                  | 1                   | 10d 10h 21m 19s       |
|                         |         |             |   | GERAL:                                                 | 1                   | 10d 10h 21m 19s       |

Figura 8 – Tela Tempo Médio de Tramitação.

Em seguida, uma nova janela será habilitada, e disponibilizará o Relatório para a impressão.

| 1/01/2023 10:28                                          | Relatórios TJ -                                                                                       | Tempo Médio de Tramitação |                 |
|----------------------------------------------------------|----------------------------------------------------------------------------------------------------|---------------------------|-----------------|
| TEMPO MÉDIO DE TRAN<br>Processos que transferam na unida | AL DE JUSTICA<br>ENCIA DO TJ<br>- DIRETORIA GERAL TEC<br>IITAÇÃO<br>de entire 01/01/2023 e 11/01/2023 | NOL INFORM COM            | UN DADOS        |
| 1                                                        | īpo                                                                                                   | Unidade                   | Tempo Médio     |
| EM BRANCO                                                |                                                                                                    | CONTRAT                   | 10d 10h 27m 43s |
| PROJETO (CONTRATACAO DE S                                | ERVICOS)                                                                                              | CONTRAT                   | 10d 10h 27m 43s |
| ABONO DE FALTAS (REQUER)                                 |                                                                                                    | DEATE-DICAD               | 10d 10h 27m 43s |
| ATENDIMENTO DE CONTINGÊN                                 | CIAS                                                                                                  | DEATE-DICAD               | 10d 10h 27m 43s |
| Processo administrativo público                          |                                                                                                    | DEATE-DICAD               | 10d 10h 27m 43s |
| Processo administrativo restrito                         |                                                                                                    | DEATE-DICAD               | 10d 10h 27m 43s |
| SOLICITACAO DE ALTERACAO E                               | M SISTEMAS CORPORATIVOS                                                                               | DEATE-DICAD               | 10d 10h 27m 43s |
| Processo administrativo público                          |                                                                                                    | DEATE-DISJA               | 10d 10h 27m 43s |
| Solicitação de Alteração em Sister                       | nas Corporativos                                                                                      | DEATE-DISJA               | 10d 10h 27m 43s |
| ADESAO AO PLANO DE SAUDE                                 | TJRJ-MED                                                                                              | DESIS                     | 10d 10h 27m 43s |
| ALEGACOES FINAIS                                         |                                                                                                    | DESIS                     | 10d 10h 27m 43s |
| ALTERAÇÃO NA CARTEIRA DE 1                               | RABALHO                                                                                               | DESIS                     | 10d 10h 27m 43s |
| BOLSA DE ESTUDOS                                         |                                                                                                    | DESIS                     | 10d 10h 27m 43s |
| CERTIDAO (SERVIDOR)                                      |                                                                                                    | DESIS                     | 10d 10h 27m 43s |
| CERTIDÃO DE TEMPO DE SERV                                | IÇO E CONTRIBUIÇÃO                                                                                    | DESIS-DIADM               | 10d 10h 27m 43s |
| Processo administrativo público                          |                                                                                                    | DGTEC                     | 10d 10h 27m 43s |
| CERTIDÃO DE TEMPO DE SERV                                | IÇO E CONTRIBUIÇÃO                                                                                    | DIADM-SEADM               | 10d 10h 27m 43s |
| ABONO DE FALTAS (REQUER)                                 |                                                                                                    | DIETI                     | 10d 10h 27m 43s |
| AQUISICAO DE MATERIAL                                    |                                                                                                    | DIETI                     | 10d 10h 27m 43s |
| AUXILIO EDUCACAO                                         |                                                                                                    | DIETI                     | 10d 10h 27m 43s |
| Processo administrativo público                          |                                                                                                    | DIETI                     | 10d 10h 27m 43s |
| SOLICITACAO DE ALTERAÇÃO E                               | M SISTEMAS CORPORATIVOS                                                                               | DIETI                     | 10d 10h 27m 43s |
| BOLSA DE ESTUDOS                                         |                                                                                                    | DIPOC                     | 10d 10h 27m 43s |
| CARTEIRA FUNCIONAL (REQUE                                | RIMENTO)                                                                                              | DIPOC                     | 10d 10h 27m 43s |
| APOSENTADORIA (PROGRAMA                                  | DE INCENTIVO)                                                                                         | DISJA-SESED               | 10d 10h 27m 43s |
| ATENDIMENTO E APOIO AO LISI                              | JARIO (INFORMATICA)                                                                                   | DISJA-SESED               | 10d 10h 27m 43s |

Figura 10 - Relatório.

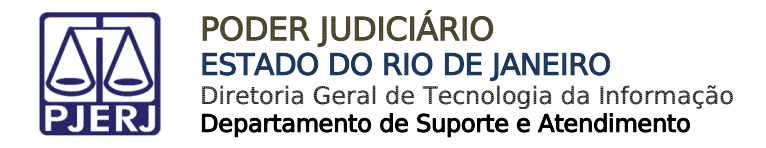

### 5. Exportar

O sistema possibilita a exportação do Relatório, para isso, clique no botão Exportar.

| Tempo Médio de Tran             | nitação     |                                                           |                                  |
|---------------------------------|-------------|-----------------------------------------------------------|----------------------------------|
|                                 |             | Pesquisar                                                 | Imprimir Exportar                |
| Data início:                    | Data final: | Seleciona a unidade:                                      |                                  |
| 01/01/2023                      | 11/01/2023  | DGTEC (DGTEC - DIRETORIA GERAL TECNOL INFORM COMUN DADOS) | ~                                |
|                                 |             | Incluir subunidades                                       |                                  |
|                                 |             |                                                           |                                  |
|                                 |             | Tempos                                                    | médios de tramitação no período: |
|                                 | Тіро        | Unidade 1                                                 | empo Médio                       |
| Processo administrativo público |             | DGTEC                                                     | 10d 10h 36m 1s                   |
|                                 |             | GERAL:                                                    | 10d 10h 36m 1s                   |

Figura 11 - Tela Tempo Médio de Tramitação.

Em seguida, será disponibilizado o arquivo <u>baixado</u>, exibindo o relatório no formato em <u>Excel</u>.

| <b>₽</b> 5-∂   |                                  |               |             | SEI - T      | Tempo Méd   | io de Tramita | ação (1).csv                          | - Excel                                |                                               |                 |            | <b>m</b> –                 |                             | ×   |
|----------------|----------------------------------|---------------|-------------|--------------|-------------|---------------|---------------------------------------|----------------------------------------|-----------------------------------------------|-----------------|------------|----------------------------|-----------------------------|-----|
| Arquivo Págin  | a Inicial Inseri                 | r Layout da   | a Página Fó | órmulas      | Dados       | Revisão       | Exibir                                | Ajuda                                  | ♀ Diga-m                                      | e o que você de | seja fazer | ۶                          | )<br>4 Compartil            | har |
| Colar          | Calibri<br>N <i>I</i> <u>S</u> - | • 11 • A      |             | ■ <b>※</b> • | eb<br>III + | Geral         | <ul> <li>▼ Forr</li> <li>00</li></ul> | matação Co<br>matar com<br>los de Célu | ondicional <del>•</del><br>o Tabela •<br>la • | Excluir *       | ∑ •<br>↓ • | Classificar<br>e Filtrar * | Localizar e<br>Selecionar * | ,   |
| Area de Tra 5  | Font                             | e             | G All       | nhamento     | Tai I       | Numero        | Tai I                                 | Estilos                                |                                               | Celulas         |            | Ediça                      | D                           |     |
| A1 -           | ∃ × √                            | ∫x Tip        | 00          |              |             |               |                                       |                                        |                                               |                 |            |                            |                             | ×   |
| A              | ВС                               | D             | E           | F            | G           | н             | I                                     | J                                      | К                                             | L               | м          | N                          | 0                           |     |
| 1 Tipo U       | nidade Tempo                     | Médio         |             |              |             |               |                                       |                                        |                                               |                 |            |                            |                             |     |
| 2 Processo 2 D | GTEC 10d 10ł                     | n 36m 1s      |             |              |             |               |                                       |                                        |                                               |                 |            |                            |                             |     |
| 3              |                                  |               |             |              |             |               |                                       |                                        |                                               |                 |            |                            |                             |     |
| 4              |                                  |               |             |              |             |               |                                       |                                        |                                               |                 |            |                            |                             |     |
| 5              |                                  |               |             |              |             |               |                                       |                                        |                                               |                 |            |                            |                             |     |
| 6              |                                  |               |             |              |             |               |                                       |                                        |                                               |                 |            |                            |                             |     |
| 7              |                                  |               |             |              |             |               |                                       |                                        |                                               |                 |            |                            |                             |     |
| 8              |                                  |               |             |              |             |               |                                       |                                        |                                               |                 |            |                            |                             | _   |
| 9              |                                  |               |             |              |             |               |                                       |                                        |                                               |                 |            |                            |                             | _   |
| 10             |                                  |               |             |              |             |               |                                       |                                        |                                               |                 |            |                            |                             | _   |
| 11             |                                  |               |             |              |             |               |                                       |                                        |                                               |                 |            |                            |                             |     |
| 12             |                                  |               |             |              |             |               |                                       |                                        |                                               |                 |            |                            |                             |     |
|                | SEI - Tempo N                    | lédio de Tran | nitação     | (+)          |             |               |                                       |                                        |                                               |                 |            |                            |                             | Þ   |
| Pronto         |                                  |               |             |              |             |               |                                       |                                        |                                               |                 | <u> </u>   |                            | + 1                         | 00% |

Figura 12 - Relatório em Excel.

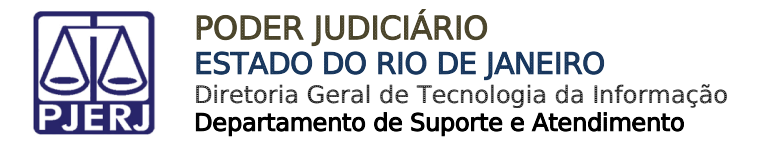

### 6. Consulta

Na tela **Tempo Médio de Tramitação**, dentre os processos listados abaixo, clique no valor do <u>tempo médio</u> listados na coluna **Tempo Médio**.

|                                   |              |          |                   | Menu                              | Pesquisar   |                      | ] ☷ 🔁 单 >         | × ወ |
|-----------------------------------|--------------|----------|-------------------|-----------------------------------|-------------|----------------------|-------------------|-----|
| Tempo Médio                       | de Tramita   | ção      |                   |                                   |             |                      |                   | ^   |
|                                   |              |          |                   |                                   |             | Pesquisar            | xportar           | r 🔤 |
| Data início:                      | Dat          | a final: |                   | Seleciona a unidade:              |             |                      |                   | - 1 |
| 01/01/2023                        | 11           | /01/2023 | <b></b>           | DGTEC (DGTEC - DIRETORIA GERAL TE | CNOL INFORM | COMUN DADOS)         | ~                 | - 1 |
|                                   |              |          |                   | Incluir subunidades               |             |                      |                   | - 1 |
|                                   |              |          |                   |                                   |             |                      |                   | - 1 |
|                                   |              |          |                   |                                   |             | Tempos médios de tra | mitação no períod | do: |
|                                   |              | Тіро     |                   | Unidad                            | e           | Tempo Médio          |                   |     |
| EM BRANCO                         |              |          |                   | CONTR                             | AT          |                      | 10d 11h 21m 34s   | s   |
| PROJETO (CONTRATACAO DE SERVICOS) |              |          | CONTRAT 10d 11h 2 |                                   |             | 10d 11h 21m 34s      | s                 |     |
| ABONO DE FALTAS (REQUER)          |              |          |                   | DEATE-DICAD 10d 11h 2             |             |                      | 10d 11h 21m 34s   | s   |
| ATENDIMENTO DE C                  | ONTINGÊNCIAS |          |                   | DEATE-DI                          | CAD         |                      | 10d 11h 21m 34s   | s   |

Figura 13 - Tela de Pesquisa.

Em seguida, uma nova janela será habilitada, exibindo as informações do **Órgão**, **Unidade**, **Processo**, **Tipo**, **Mês**, **Ano** e **Tempo Aberto**.

Na coluna Processo, clique no número do processo.

| Tempos médios de tramitação no período |       |         |              |                                         |            |              |                 |  |  |  |  |  |
|----------------------------------------|-------|---------|--------------|-----------------------------------------|------------|--------------|-----------------|--|--|--|--|--|
|                                        |       |         |              | Lis                                     | sta de Rec | aistros de [ | Imprimir Eechar |  |  |  |  |  |
| $\square$                              | Órgão | Unidade | Processo     | Тіро                                    | Mês        | Ano          | Tempo Aberto    |  |  |  |  |  |
|                                        | TJERJ | CONTRAT | 2019-0600283 | PROJETO<br>(CONTRATACAO DE<br>SERVICOS) | 7          | 2019         | 10d 11h 21m 34s |  |  |  |  |  |

Figura 14 - Tela Tempo Médio de Tramitação no Período.

Em seguida, uma nova aba será habilitada, exibindo os <u>dados</u> e os <u>documentos</u> anexados no processo selecionado.

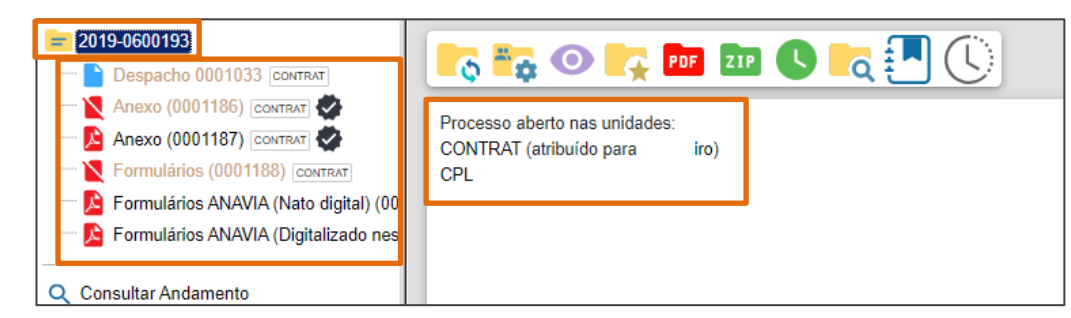

Figura 15 - Tela Dados do Processo.

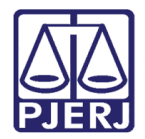

### 7. Histórico de Versões

| Versão | Data       | Descrição da alteração          | Responsável      |
|--------|------------|---------------------------------|------------------|
| 1.0    | 1/01/2023  | Elaboração de documento.        | Juliana Almeida. |
| 1.0    | 11/01/2023 | Revisão ortográfica e template. | Amanda Narciso   |